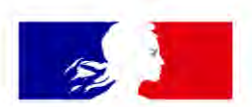

## RÉPUBLIQUE FRANÇAISE

Liberté Égalité Fraternité

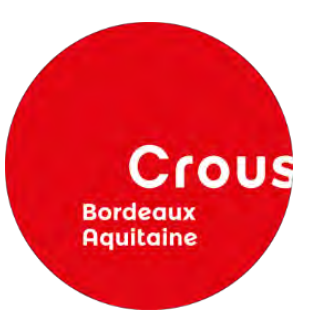

**Crous Bordeaux-Aquitaine** 

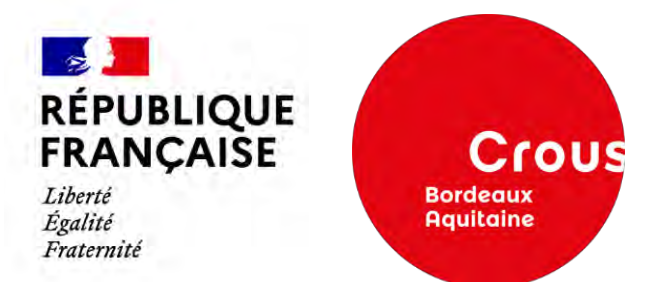

## MON DOSSIER LOCATIF

# ÉTAPE PAR ÉTAPE

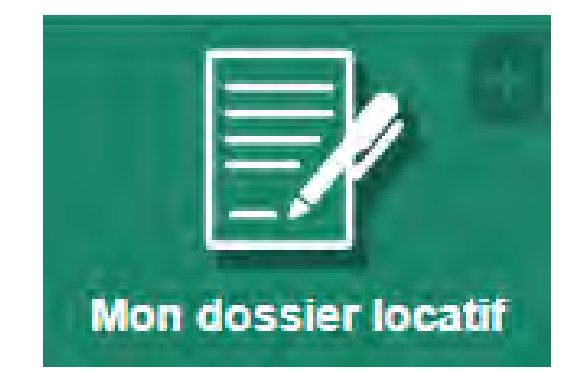

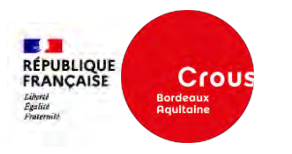

## Sommaire

#### 1. Accéder au dossier

- 2. Constituer le dossier :
  - a. Lecture des documents
  - b. Documents à fournir
  - c. Le cautionnement
    - Visale
    - Garant personne physique
    - Garant établissement
  - d. Récapitulatif du dossier

3. Suivre le dossier

- a. Statut du dossier
- b. Refus d'une pièce administrative
- c. <u>Dossier validé et signé par la résidence, en</u> <u>attente de signature de l'étudiant</u>

- d. Paiement du dépôt de garantie
- e. Refus du dossier locatif par l'étudiant

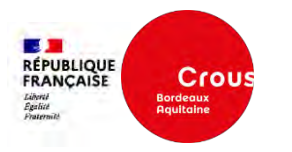

## 1. Accéder au dossier

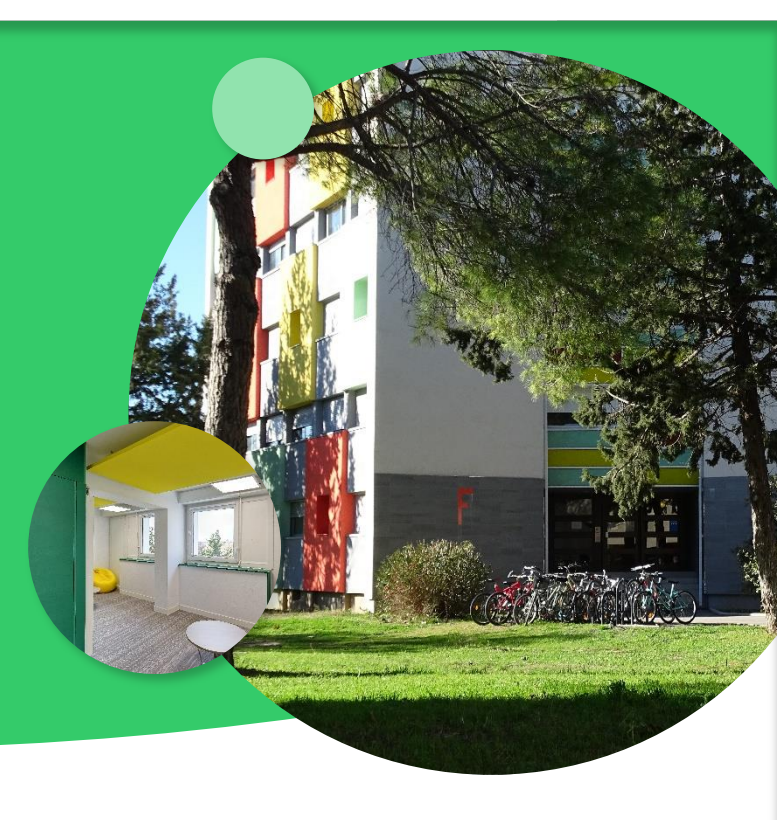

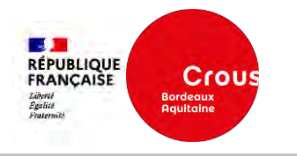

## étudiant MesServices.etudiant.gouv.fr

-

Inscription

Sulvez-nous 🗿 🌚 etudiant.gouv.fr

1. Accéder au dossier locatif

Pour constituer votre dossier,

rendez-vous sur

https://messervices.etudiant.gouv.fr/

et cliquez sur la rubrique

« Mon dossier locatif »

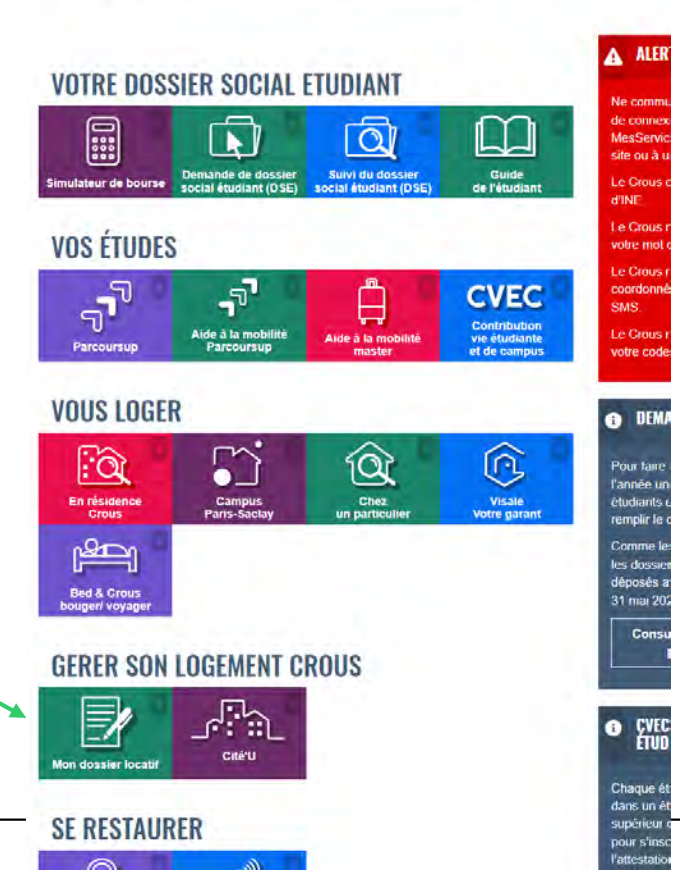

29/01/2025

Pour accéder à votre dossier, cliquez sur :

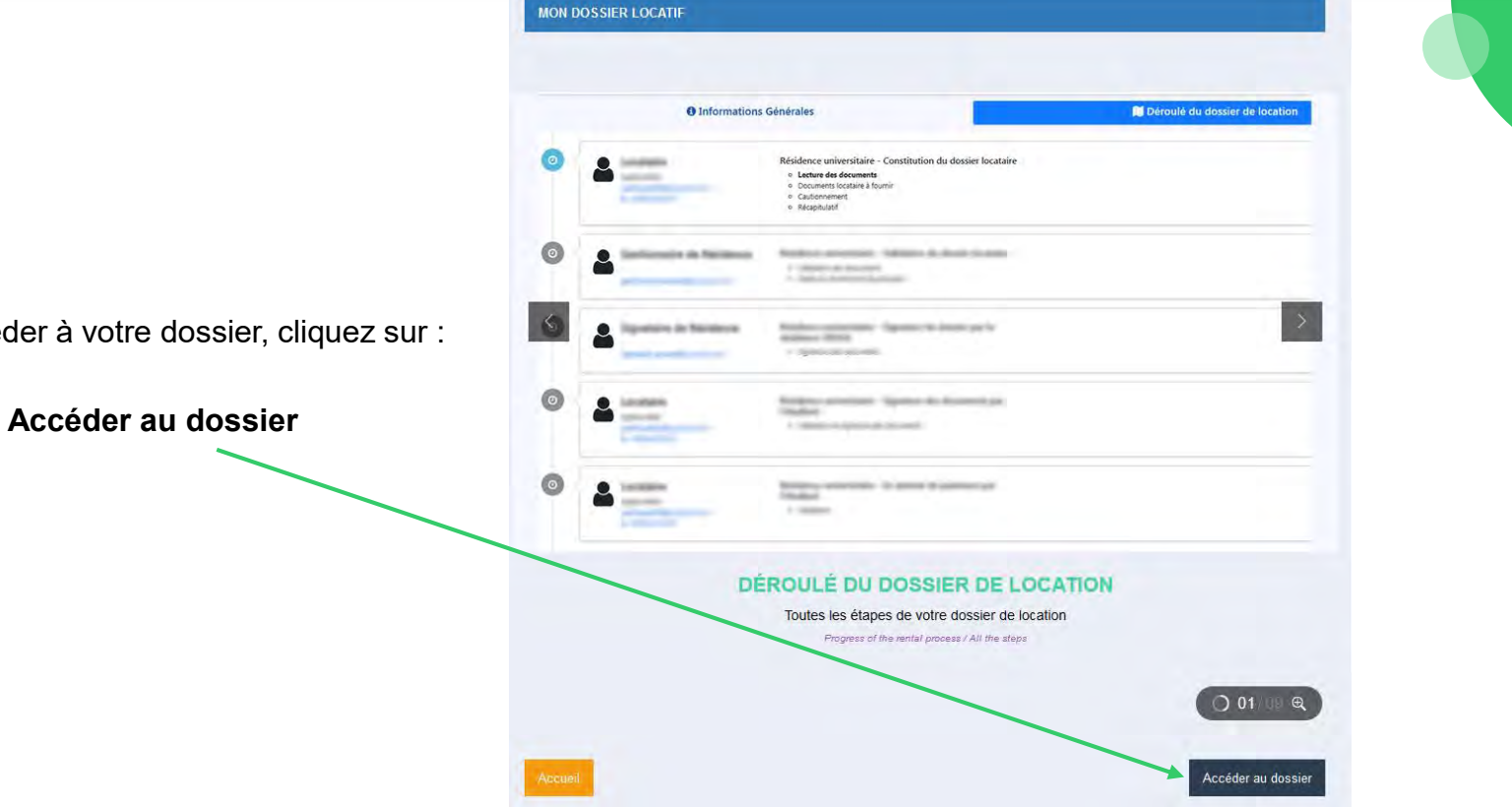

RÉPUBLIQUE FRANÇAISE Libord Egalité Pratermité

Crous Bordeaux Aquitaine

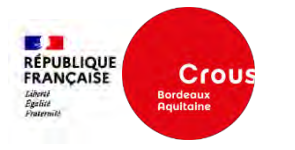

#### Cet écran liste l'ensemble de vos dossiers locatifs

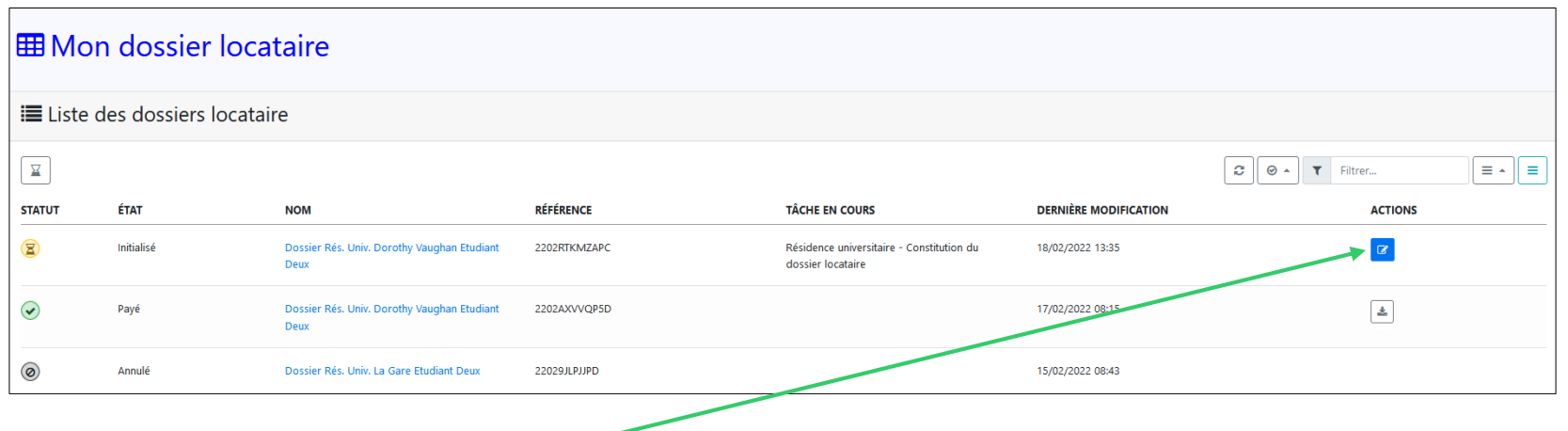

Cliquez sur ce bouton pour commencer à constituer votre dossier

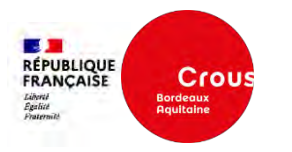

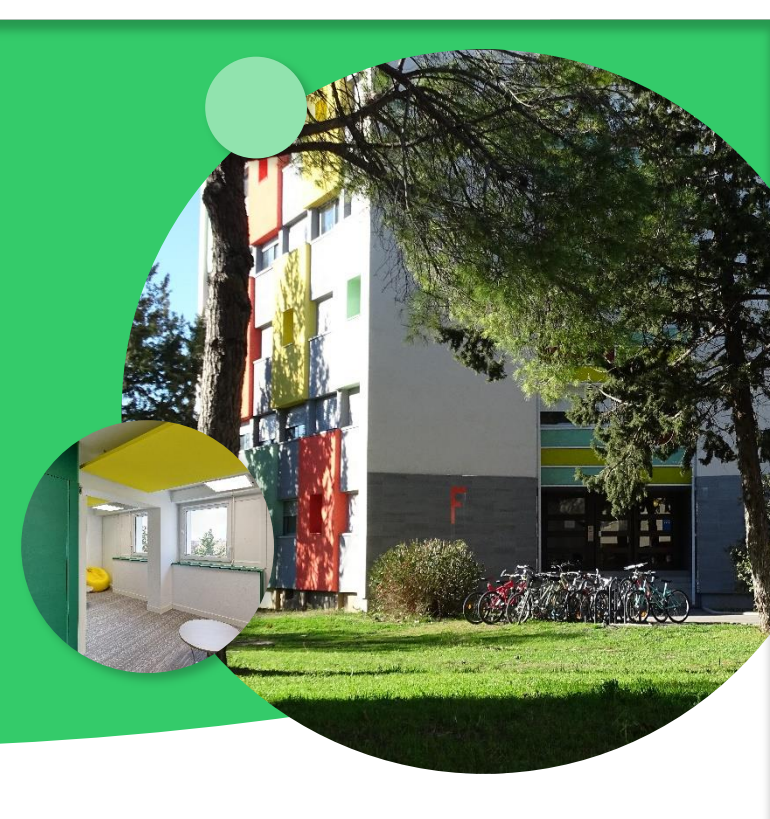

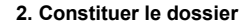

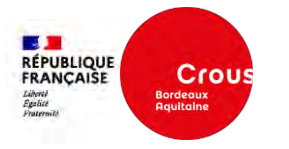

#### a. Lecture des documents

Pour avoir accès aux boutons d'action, vous devez lire

l'intégralité des documents :

- Décision d'admission
- Annexe financière
- Règlement Intérieur

Quand vous avez lu tous les documents, vous pouvez cliquer sur :

- Retuer leadester : vous ne souhaitez plus d'affectation
- pour accéder à l'étape suivante

Si vous validez le dossier => <u>page suivante</u> Si vous refusez le dossier => <u>p.20</u>

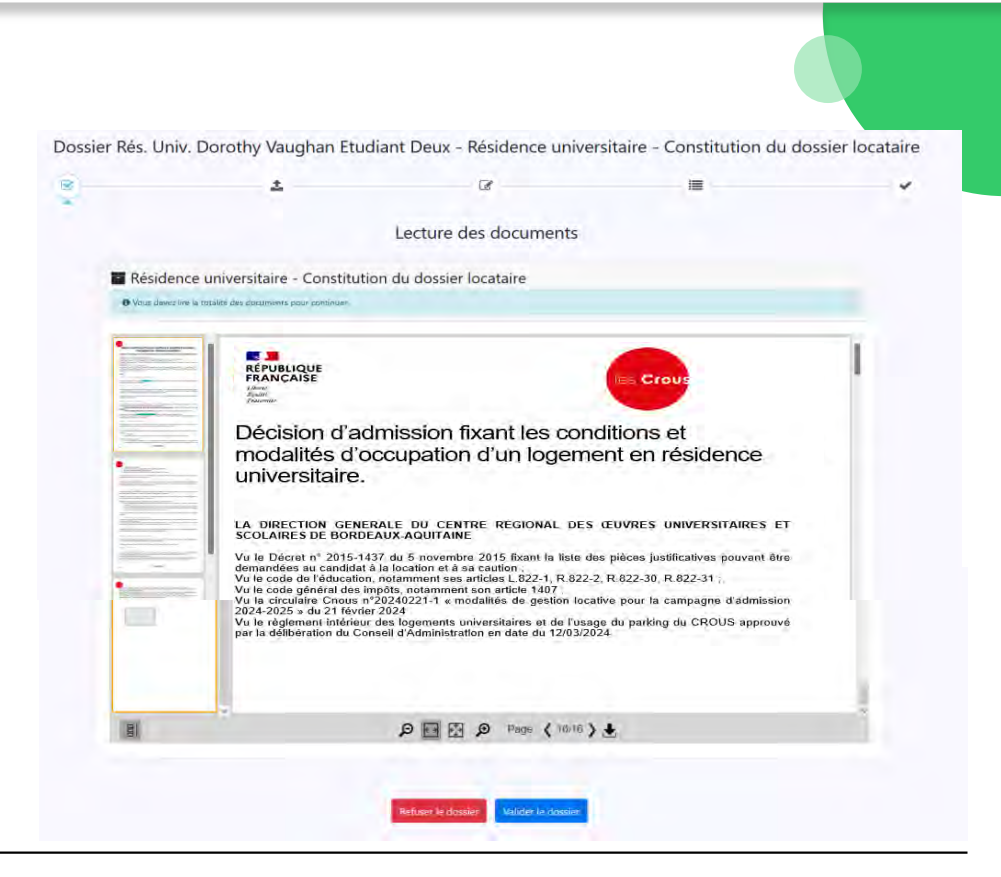

q

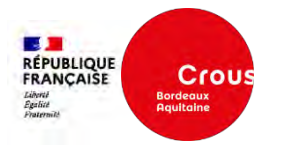

#### Documents à fournir b.

#### 1 Cliquez sur « Parcourir » pour S

| Documents locataire à fourr                                                          | NOM<br>attatation assurance.png                 | TAILLE<br>0.005 MB | PROGRESSION | STATUT      | ACTI       |
|--------------------------------------------------------------------------------------|-------------------------------------------------|--------------------|-------------|-------------|------------|
| 2. Documents obligatoires *                                                          | Etudiant Certificat scolarite ou Carte etudiant |                    |             |             |            |
| Attestation Assurance tabilation incluant Responsabilite Civile Vie Privee 2021 2022 | NOM<br>Carte atudiant.jpg                       | TAILLE<br>0,004 MB | PROGRESSION | STATUT      | ACT        |
| Etudiant Certificat scolarite ou Carte etudiant                                      | Etudiant CNI ou Passeport                       |                    |             |             | Code des d |
| Etudiant CNI ou Passeport                                                            | NOM<br>CNLpng                                   | C,065 MB           | PROGRESSION | STATUT      | AC         |
| Gran verfehende - * Peter/P                                                          | Etudiant Fiche renseignement Completee          |                    |             |             |            |
| Etudiant Fiche renseignement Completee                                               | Gissez vos fichiers ici - * Parcourir           |                    |             |             |            |
| State we former is -* Norsey                                                         | 2. Cliquez sur vali                             | ider quand vous a  | ivez        | statut<br>V | ACT        |
| Documents facultatifs                                                                | inséré toutes les p                             | pièces demandée    | s           |             |            |
|                                                                                      |                                                 |                    |             |             |            |

Attestation Assurance Habitation incluant Responsabilite Civile Vie Privee 2021 2022

Documents obligatoires \*

Documents locataire à fournir

#### Vous ne pourrez pas valider si tous les documents obligatoires ne sont pas déposés

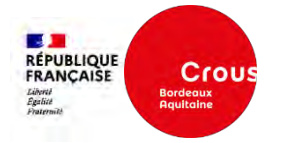

### b. Documents à fournir - Glossaire

#### Justificatif d'identité : pièce d'identité CNI ou Passeport + Visa/Titre de séjour

Justificatif d'activité : certificat de scolarité

Justificatif de ressources : attestation de bourses, contrat doctoral, contrat d'apprentissage, contrat de travail etc

Photo : photo d'identité récente

Attestation d'assurance Multirisques Habitation : attestation d'assurance pour le logement Crous attribué au nom de l'occupant

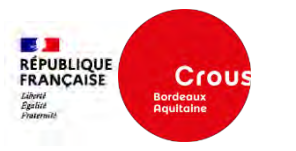

### c. Cautionnement

Vous avez le choix entre 3 modes de cautionnement :

- Visale (Faire la demande de Visa via le portail : <u>https://www.visale.fr/</u>)
- Garant Personne physique (Parent / Proche ....)
- Garant institutionnel (Université, Garant Me, autre organisme)

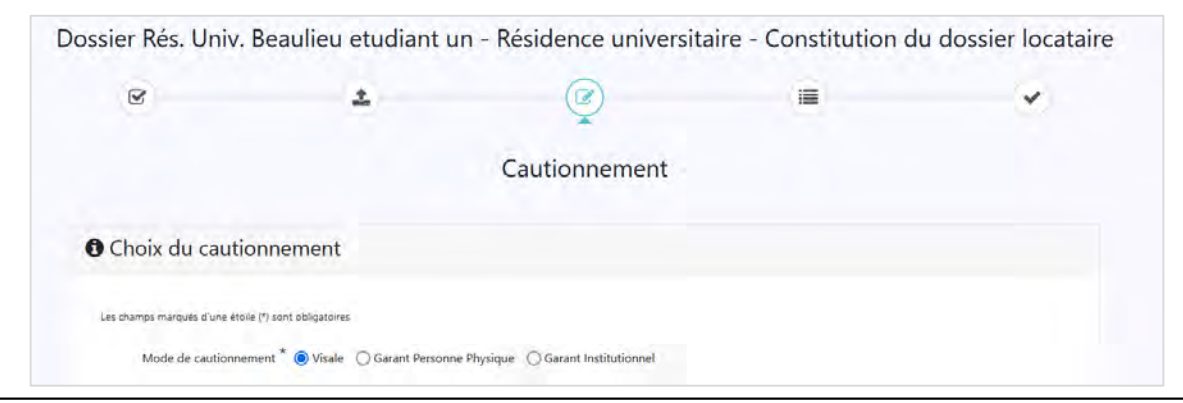

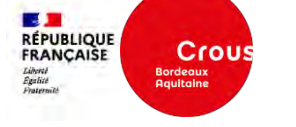

### Cautionnement « Visale »

| 1. | Cliquez sur « parcourir » pour<br>télécharger le Visa de Visale | Choix du cautionnement Les champs marqués d'une étaie (°) sont obligatoires Mode de cautionnement * Visale      Gar     Visale | ant Personne Physique 🔘 Garant Etablissem | ient        |        |  |
|----|-----------------------------------------------------------------|----------------------------------------------------------------------------------------------------|-------------------------------------------|-------------|--------|--|
| 2. | Cliquer sur Valider                                             | Veuillez déposer votre vics VISALE la - * Parenum. NOM Craus Rennes Acté de cautionne                                          | TAILLE<br>0.216 MB                        | PROGRESSION | STATUT |  |
|    |                                                                 |                                                                                                    |                                           | , Valider   |        |  |

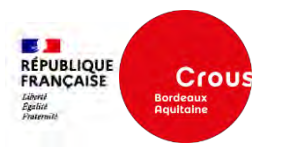

#### Cautionnement « Garant personne physique »

Si vous choisissez ce type de cautionnement, vous devez :

- Remplir les informations sur l'identité de la personne ;
- Joindre l'acte de cautionnement préalablement imprimé, complété manuellement et scanné ;
- Joindre l'ensemble des pièces justificatives demandées :
  - o Avis d'imposition ou justificatif d'absence du document,
  - 3 derniers bulletins de paie ou justificatif d'absence des documents,
  - o Pièce d'identité du garant,
  - o Justificatif de domicile du garant,
  - Document attestant des activités professionnelles.

Le cautionnaire recevra un mail quand le dossier sera terminé (avec en pièces jointes : la décision d'admission, l'annexe financière et le règlement intérieur)

| Insmall                                                                                                    |                                                                                                    |
|----------------------------------------------------------------------------------------------------|----------------------------------------------------------------------------------------------------|
| ri algan                                                                                                    |                                                                                                    |
| Nade de aanterververte" () Vaale () dae                                                                                                    | ner/wane/hjdpaGaser.colubareer                                                                                                    |
| hinam                                                                                                    |                                                                                                    |
| 1961"                                                                                                    |                                                                                                    |
| l'acte de co                                                                                                    | autionnement est                                                                                                    |
|                                                                                                    |                                                                                                    |
| téléchargea                                                                                                    | Ible à partir de ce bouton                                                                                                    |
| iclaration de Gerant                                                                                                    |                                                                                                    |
|                                                                                                    |                                                                                                    |
| te chanan.                                                                                                    |                                                                                                    |
| Author elaborancia e ganarica a nometri                                                                                                    | les Crous                                                                                                    |
| fion ou justificatif d'absence du document                                                                                                    | <ul> <li>Acte de cautionnement à durée déterminé</li> </ul>                                                                                                    |
|                                                                                                    | (Articles 2288 a 2320 du Code Civil) ( loi n°89-462 du 6 juillet 1989portant modification de la loi<br>n°86-1290 du 23 décembre 1986 , et notamment son article 22-1)                                                                                                    |
| dé- Munauti.                                                                                                    |                                                                                                    |
|                                                                                                    | Je soussigné (la caution)                                                                                                    |
| letins de paie ou justificatif d'absence des documents                                                                                                    | M., Mme, (NOM et prénoms) :                                                                                                    |
|                                                                                                    | Exerçant la profession de                                                                                                    |
| cá-+hmauth.                                                                                                    | Demeurant à :                                                                                                    |
|                                                                                                    | Courriel :                                                                                                    |
|                                                                                                    | Déclara me portes soution colidaire, à durée déterminée et case pouneis ouises la pourcuite préabile d                                                                                                    |
|                                                                                                    | becare me porter caution solitaire, a suree determinee et sans pooron exger la poursoite preatable o                                                                                                    |
| kê du garant                                                                                                    | bécare ne porter carbon sonare, a surce determinée et sans pouvoir espera a poursoire presaue o<br>bénéficiaire du règlement de toutes les sommes que pourrait devoir le bénéficiaire au Crous, résultant d<br>la décision d'admission fixant les conditions et modalités d'occupation d'un logement en résidence                                                                                                    |
| kë du garant                                                                                                    | Decade iné publicé Courso sonaure, à source sourcemente et sans pouron ceger la pourson précasade un<br>bénéficiaire du réglement de course les sommes que poursait devoir le bénéficiaire au Croar, resultant de<br>la décision d'admission fixant les conditions et modalités d'occupation d'un logement en résidence<br>universitaire, en date de :                                                                                                    |
| hế dụ garant<br>                                                                                                    | bedati en pointe souries pointe and pointe and pointe experimente estati pointe registre presidente<br>biefeficiare da règlement de totates les sourais per sourait devoir la biefinicaire au consecutivati<br>la décision d'admission finant les conditions et modalités d'occupation d'un logement en résidence<br>universitaire, en date de :                                                                                                    |
| hê div garant<br>44-1 Navan                                                                                                    | bedeficiand du jagtement de burde is sommes par pournat deorar le bedeficiare au Cross, réplante d<br>la déclara d'unitation finant les conditions et modalités d'occupation d'un logement en residence<br>universitaire, en date du :<br>Le beneficiaire<br>M. M. mc, (com et prévent)                                                                                                    |
| Ni da garant                                                                                                    | Declar me poste dución documente documente externimente esta alto posten legier la porta de la declara de la declara declara declara dec |
| hê de garant<br>Na - Thuan<br>I domicika du garant                                                                                                    | befeffuier de rightement de tourie is sommes que gourant devoir le behefficiaire au Croux, résultant d<br>la déclaison d'admission dans le conditions et modalités d'occupation d'un logement en reisdeno<br>universitaire, et date du :                                                                                                    |
| Ni da parent<br>na Francei.<br>Somicilia da garant                                                                                                    | beleffaish du jedjenest de touris is sommes que sourait de devir le beleficiaire au Cour, resultant d la defaision d'admission linari les conditions et modalités d'occupation d'un logement en residence universitaire, en date du : Le beneficiaire M. Mine, (com et prérent) Pour un logement situé à l'adresse : Code postal : Résidence : No magagement à durie déterminée est viable                                                                                                    |
| ta da gapert<br>en remoti<br>consolit da gapart<br>en remoti                                                                                                    | be-efficient of rightment de tourie is sommes que pourat devoir le behafficiaire au Crou, resultant d<br>be declarant de la declarant les conditions et modalités d'occupation d'un logement en residence<br>universitaire, en date de :                                                                                                    |
| lide genet<br>na Produktion<br>Schröde genet                                                                                                    | beleficiani du rigidement de touris les sommes que opurat devoir le beloficiaire au Coux, résultant d la déclosion diventission dans les conditions et modalités d'occupation d'un logement en residence universitaire, en date du :                                                                                                    |
| Ni da prant                                                                                                    | berefraizer de rigetement de tours les sommes que pourait devoir le beheficiaire au Crou, resultant d<br>bécetions d'advission faural: les conditions et modalités d'occupation d'un logement en residence<br>universitaire, en dite de                                                                                                    |
| tida prest<br>en resso.<br>somoli da perst<br>es resso.                                                                                                    | beleficiaré du rigitement de touris is sommes que opurat d'evoir le beleficiaire au Coux, résultant d     la déclaison d'admission faura les conditions et modalités d'occupation d'un logement en reisdence     universitaire, en date du :     Le beneficiaire     M. Mine, (non et préferent)     Pour un logement statu à radresse :     Moine equagement statu à radresse :     Moine equagement à duré déterminée et viabble     A compte du :     Dans la limite é driegt mille euros (2000cl)     encations et envigible euros (2000cl)     encations et envigible d'ecception frais legement en residence     universitaire de déterminée et viabble     A compte du :     Dans la limite é envigt mille euros (2000cl)     encations et exolubiles d'occupation frais legement en residence universitaire, su duause et conditions     encations et exolubiles d'occupation frais legement en residence universitaire, su duause et conditions                                                                                                    |
| Na de garant                                                                                                    | berefraizer de rigetenent de tours les sommes que sourair de dours les herhificaiter au Croux, resultant de la déclassion affantisation market les conditions et modalités d'occupation d'un legement en residence universitaire, en date de universitaire, en date de la déclassion d'admission fait les dates et la déclassion d'admission fait les dates et valable de la déclassion d'admission fait les dates et valable de la déclassion d'admission fait les dates et valable de la déclassion d'admission fait les dates et valable de la déclassion d'admission fait les dates et valable de la déclassion d'admission fait les dates et la declassion d'admission fait les dates et la declassion d'admission fait les reconcils avoir reçu un exemplaire et auxé pris constituance de la déclassion d'admission flavat les reconcils avoir reçu un exemplaire et avoir pris constituance de la déclassion d'admission flavat les declaments de la redonce les gains et admission fait de la déclassion d'admission flavat les dates et la declassion d'admission flavat les declaments de la redonce les gains et la declassion d'admission flavat les declaments de la redonce les gains et la déclassion d'admission flavat les declaments de la redonce les gains et la déclassion d'admission flavat les dates et la declassion d'admission flavat les dates et la declassion d'admissio      |
| hå år genet<br>en manne<br>dominiske og paret<br>en manne<br>støret fas strikke prefereismelle som en med ansverse med ansverse med ansverse<br>støret fas strikke prefereismelle som en med ansverse med ansverse med ansverse<br>et ansverse med ansverse som en med ansverse med ansverse med ansverse som en ansverse<br>et ansverse med ansverse som en ansverse med ansverse med ansverse med ansverse med ansverse med ansverse med ansverse<br>et ansverse med ansverse som en ansverse med ansverse med                                                                                                    | be-deficient du rigetement de tourse is sommes que sourant de door is behaficiate au Croux, résultant d<br>be deficiant du dustant les conditions et modalités d'occupation d'un logement en residence<br>universitaire, en date du :                                                                                                    |
| Né de garant<br>en resulta.<br>Somolo de garant<br>en resulta.<br>Satart de statisfik professionalité garant en sol ancient en la construction de garant en la constru                                                                                                    | berefraizer da rigetenent de taxets is sommers que sourrait devoir le beneficiaire au crosu, résultant<br>la declara d'autostica finant les conditions et modalités d'accugation d'un lagement en reistene<br>universitaire, en date de :                                                                                                    |
| hå år genet<br>en manne<br>stormfolk de genet<br>er manne<br>er manner<br>er manne<br>er manne<br>er manner<br>er manne<br>er manne<br>er manne<br>er man | be-deficient de l'argèment de tourie les sommes que sourait de door le behaficiate au Croux, résilter d     la déclision d'admission faund les conditions et modalités d'accupation d'un logement en residenc     universitaire, en det de :                                                                                                    |

**0**0h

RÉPUBLIQUE FRANÇAISE Làbrie Faille Fraina Fraina

#### Cautionnement « Garant institutionnel » Cautionnement Choix du cautionnement Cliquez sur « parcourir » pour 1. télécharger le justificatif fourni par Les champs marqués d'une étoile (\*) sont obligatoires votre établissement Mode de cautionnement \* () Visale () Garant Personne Physique () Garant Institutionnel 1 Justificatif de garantie 2. Cliquer sur Valider A Veuillez déposer votre justificatif de garantie ici - \* Parcourir... Valider

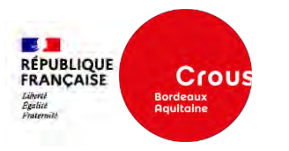

## d. Récapitulatif du dossier

#### Vous avez 2 possibilités :

- Annuler le dossier de location
- Valider le récapitulatif

| NOM                                                                             | TYPE DE PIÉCES                                                                      | ACTIONS     |
|---------------------------------------------------------------------------------|-------------------------------------------------------------------------------------|-------------|
| Liasse_DocumentASigner_Rés. Univ. Dorothy. Vaughan_T1-20220218-133521.157_38.pd | Liasse_DocumentASigner_Res. Univ. Dorothy Vaughan_T1-20220218-133521.157_38.pdf     | 4           |
| attestation assurance.png                                                       | Attestation Assurance Habitation incluant Responsabilite Ovile Vie Privee 2021 2022 | 4           |
| Carte etudiant.jpg                                                              | Etudiant Certificat scolarite ou Carte etudiant                                     | 4           |
| CNi.png                                                                         | Etudiant CNI ou Passeport                                                           | 4           |
| Crous Rennes Fiche renseignement cité Updf                                      | Etudiant Fiche renseignement Completee                                              | ۵           |
| Crous Rennes Acte de cautionnement 2021 Ebail .pdf                              | Justificatif de garantie                                                            | 4           |
| Destinataires                                                                   | 1.1.1 SA                                                                            |             |
| EMAIL                                                                           | NOM PRÉNOM TÉLÉPHONE                                                                |             |
| location.cu.beaulieu@crous-rennes.fr                                            | Land                                                                                | do setimoro |

Si vous validez le dossier, le message ci-dessous

s'ouvre.

#### Cliquez sur confirmer.

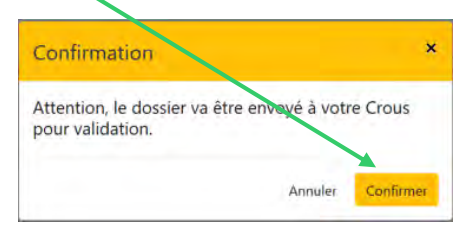

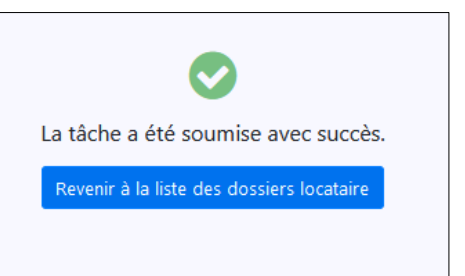

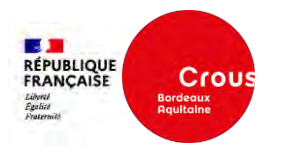

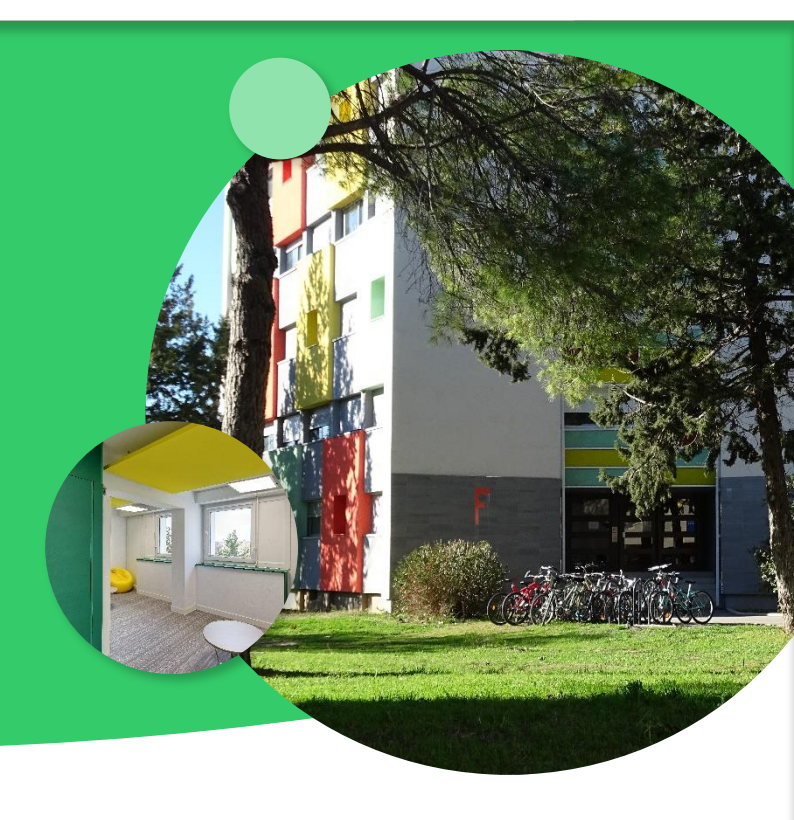

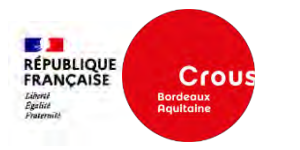

#### a. Statut du dossier locatif

Suite à la constitution de votre dossier, le statut devient « A valider »

| <b>⊞</b> Mon | dossier locatai      | re                                               |              |                        |                       |         |
|--------------|----------------------|--------------------------------------------------|--------------|------------------------|-----------------------|---------|
| 🔳 Liste de   | s dossiers locataire |                                                  |              |                        |                       |         |
| X            |                      |                                                  |              |                        |                       |         |
| STATUT       | ÉTAT                 | NOM                                              | RÉFÉRENCE    | TÂCHE EN COURS         | DERNIÈRE MODIFICATION | ACTIONS |
| E            | A valider            | Dossier Rés. Univ. Dorothy Vaughan Etudiant Deux | 2202RTKMZAPC | En cours de traitement | 18/02/2022 14:32      |         |

Vous devez attendre que le dossier soit étudié et validé par la résidence

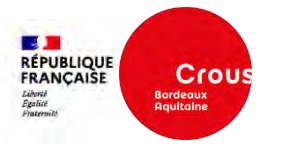

#### b. Refus d'une pièce administrative (1/2)

Si une ou plusieurs pièces ont été refusées par la résidence, vous recevez un mail vous en informant. Le statut de votre Dossier Locatif devient « A Compléter ».

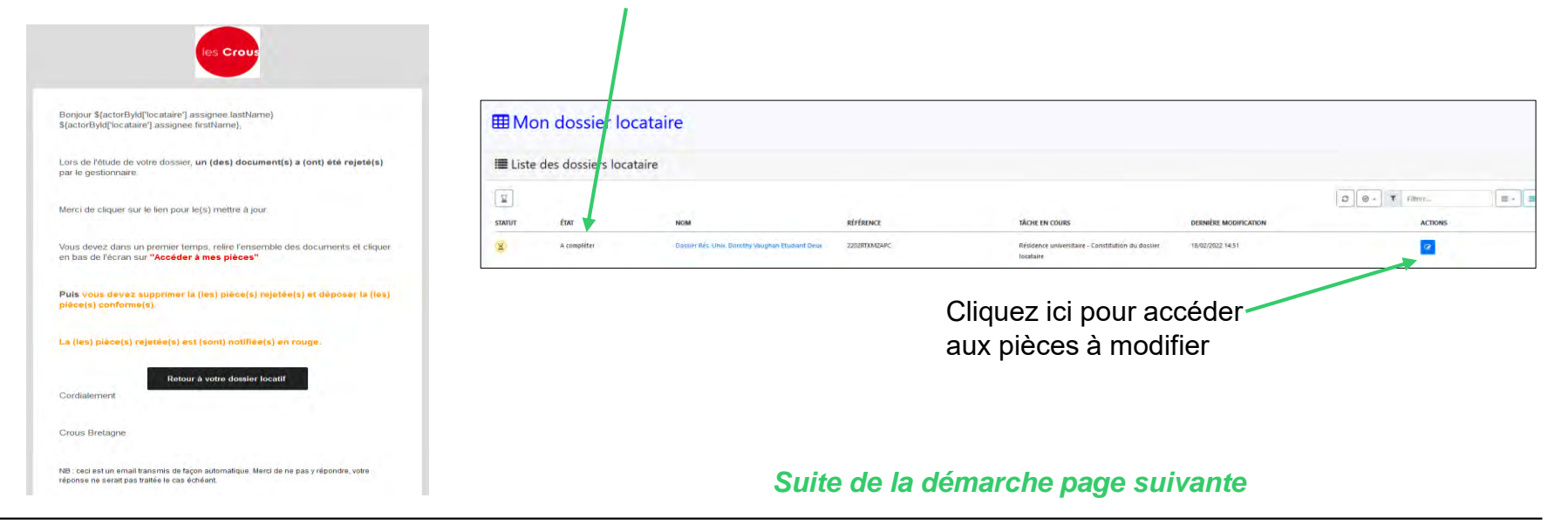

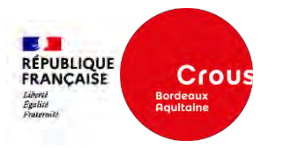

### b. Refus d'une pièce administrative (2/2)

« Relire » l'ensemble des documents pour accéder au bouton

Accéder à mes pièces

(vous devez bien descendre tout en bas de la dernière page de chaque document pour accéder ensuite au bouton)

Après avoir cliqué sur le bouton « accéder à mes pièces » :

- Le ou les documents à modifier sont signalés en rouge.

Vous devez supprimer la pièce
 « erronée » et insérer le bon
 document à la place.

| Etudiant Certificat scolarite ou Carte etudiant |                  |               | Supprimer la pièce |                     |  |
|-------------------------------------------------|------------------|---------------|--------------------|---------------------|--|
| Glissez vos fichiers ici - * Parcourir          | Insérer<br>docum | le bon<br>ent |                    |                     |  |
| NOM                                             | TAILLE           | PROGRESSION   | STATUT             | ACTIONS             |  |
| Carte etudiant.jpg                              | 0,004 MB         |               | ✓                  | <b>a</b>            |  |
| A Manque le verso de la carte                   |                  |               |                    |                     |  |
|                                                 |                  |               |                    | Liste des documents |  |
|                                                 |                  |               |                    |                     |  |

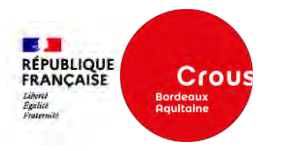

### c. Dossier validé et signé par la résidence « En attente de signature de l'étudiant » (1/3)

Vous recevez un mail vous invitant à signer votre dossier locatif

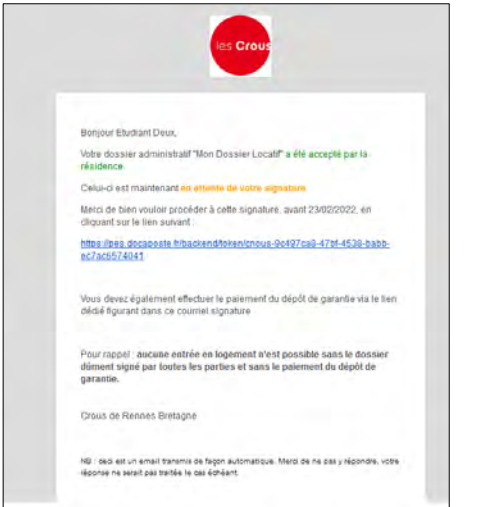

Le statut du dossier est devenu « A signer étudiant »

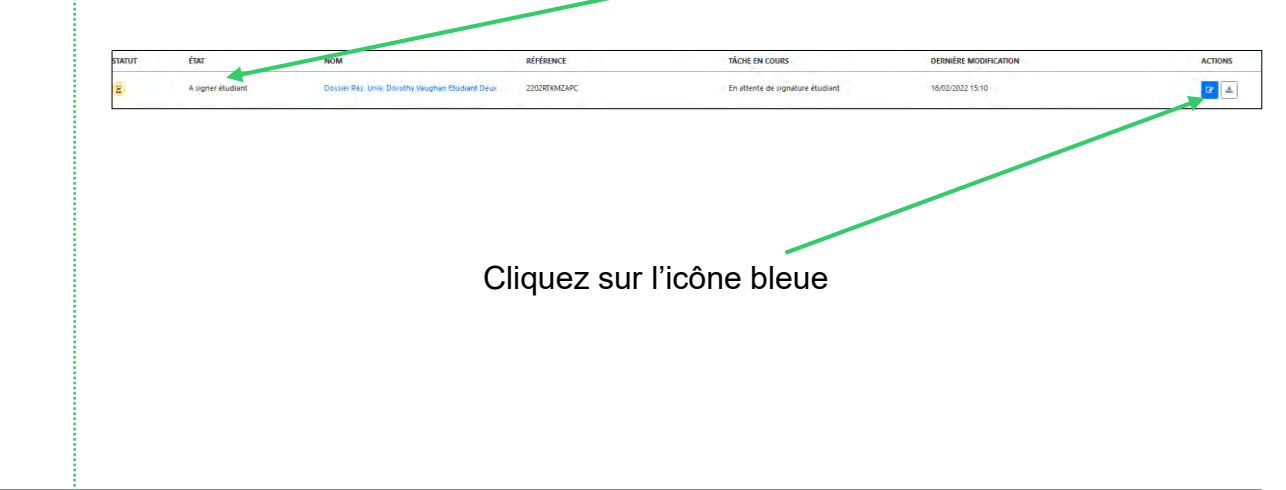

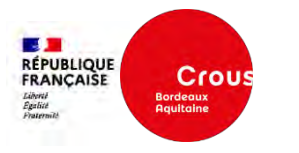

### c. Dossier validé et signé par la résidence « En attente de signature de l'étudiant » (2/3)

Avant de pouvoir signer, vous devez une dernière fois relire :

- la décision d'admission,
- l'annexe financière,
- le règlement intérieur.

Sinon, le menu « Valider » ne sera pas visible

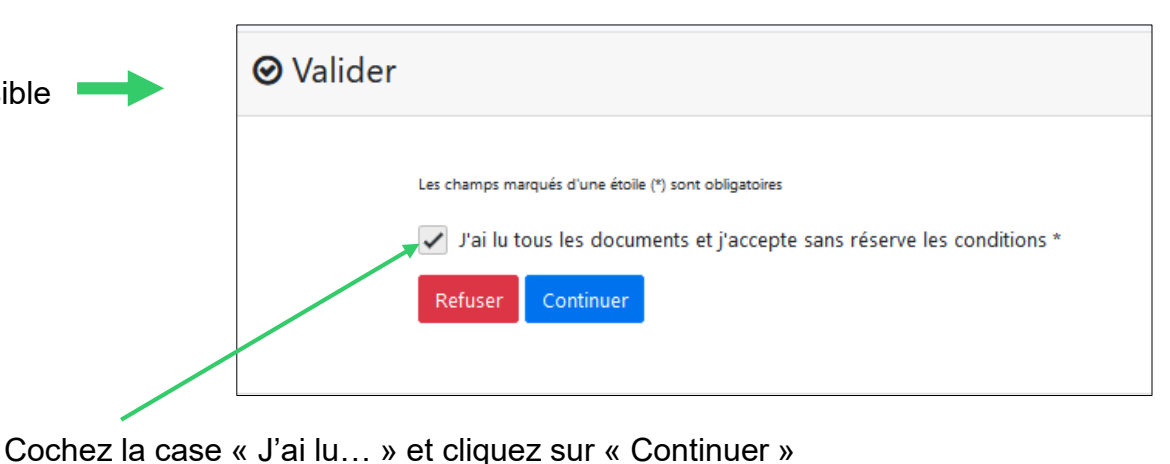

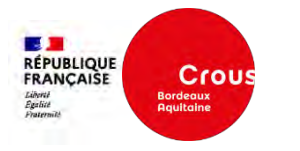

### c. Dossier validé et signé par la résidence « En attente de signature de l'étudiant » (3/3)

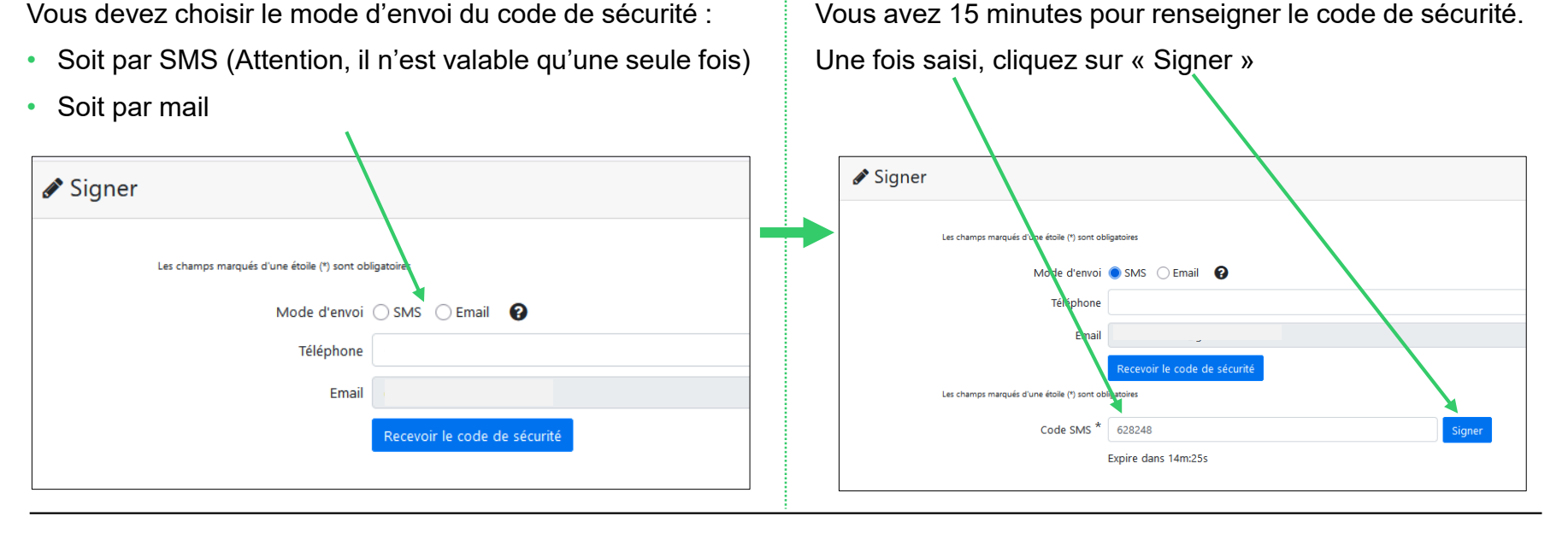

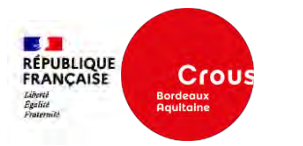

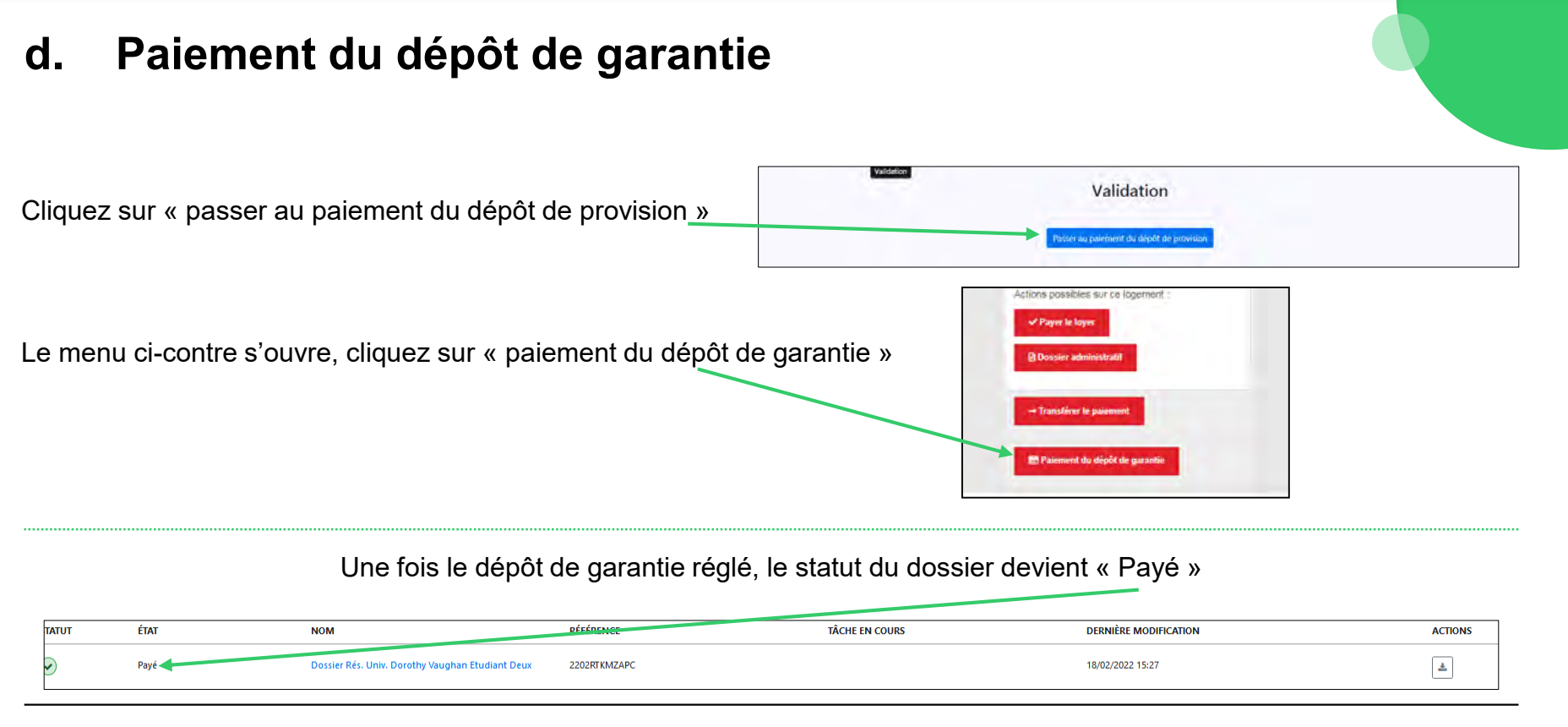

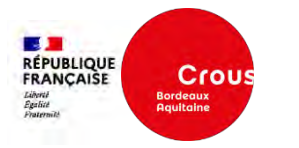

#### e. Refus du dossier locatif par l'étudiant

Si vous le souhaitez, vous pouvez mettre fin à votre dossier locatif, avant l'envoi des pièces. Dans ce cas, cliquez sur « Refuser le dossier ».

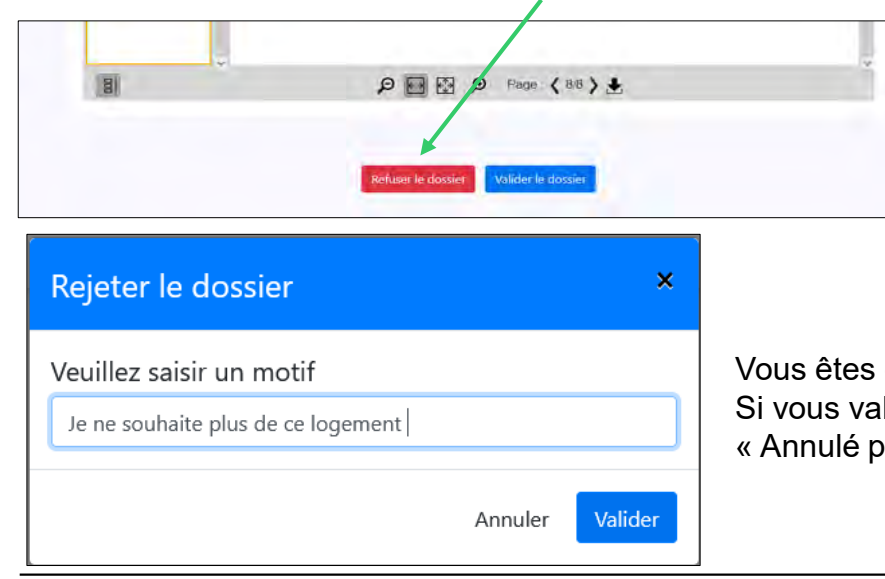

Vous êtes obligé de motiver votre refus. Si vous validez, le dossier locatif passe alors en statut « Annulé par l'étudiant ».